# Manual para generar Factura Electrónica

A continuación se explica cómo se genera la factura electrónica con la interface con el sistema de Onq.

El primer paso para generar la factura con la interface es identificar en el sistema de Onq el número de **habitación** o el **House Account**-

| n 📾    |          | 1 Guest Listing for    | 9/9/2011      |           |               |                     |       |              |                  |        |        |           |           |          |
|--------|----------|------------------------|---------------|-----------|---------------|---------------------|-------|--------------|------------------|--------|--------|-----------|-----------|----------|
| Action | Sea      | rchBy Other Eurotions  | Guest Reports | CDM Hel   | 2             |                     |       |              |                  |        |        |           |           |          |
| Action |          |                        | duest Reports |           | P             |                     |       |              |                  | -      |        |           |           |          |
| Â      | mÖ       | 7 🖪 🗞 🖻                |               |           |               |                     |       |              |                  | 1      |        |           |           |          |
|        |          | G <u>u</u> est Listing | <u>H</u> o    | use Accou | nts           | Advanced Depo:      | sits  | ľ            | No <u>S</u> hows |        |        |           | Groups    |          |
|        | Statu    | s to Show: Departures  |               | न         | New Search    | eCheck-In = 0       | 1 -   | Card Swipe   | Available -      |        |        |           |           |          |
|        |          | , ,                    |               |           |               |                     |       |              |                  |        |        |           |           |          |
|        |          |                        |               | <u>4</u>  | dodify Search |                     |       | Partial Sea  | arch View        |        |        |           |           |          |
|        |          |                        |               |           |               | I                   | Group |              |                  |        | Room   |           |           | <b>_</b> |
| V      | HC       | Last Name              | First Name    | Rm #      | Status        | City                | Code  | Arrival      | Depart           | Nts    | Status | Plan      | Rm Type   | Con      |
|        |          | 4[                     |               | 232       |               |                     |       |              |                  |        |        |           |           |          |
|        |          | URESTI                 | CECILIA       | 231       | Check Out     | SAN NICOLAS         |       | 9/8/2011     | 9/9/2011         | 1      | Dirty  | L-JOH     | SXBL      | 84178    |
|        | S        |                        | GREG          | 232       | Check Out     | SPRING<br>MEXICO DE |       | 9/8/2011     | 9/9/2011         | 1      | Diny   | L-14X     | KATY      | 80455    |
|        |          | ANDRADE SURI           |               | 233       | Day Use       | MEXICO DF           |       | 9/9/2011     | 9/9/2011         |        | Ready  | LV1       | 6VDI      | 81045    |
|        |          |                        | REGORIO       | 230       | Check Out     | CULIACAN            |       | 9/8/2011     | 9/9/2011         |        | Dirty  |           | SABL KYTD | 010475   |
|        | ~        | TRUDO                  |               | 240       | Check Out     |                     |       | 9/1/2011     | 9/9/2011         |        | Dirty  | L-13A     | KXTD      | 01247    |
|        | 9        | CHERRA                 | KADLOS        | 241       | Check Out     |                     |       | 9/0/2011     | 0/0/2011         | 0      | Dirty  | 1 722     | OVDI      | 00495    |
|        |          | ROCHA                  | MARCO         | 243       | Check Out     | COLINCAN            |       | 9/31/2011    | 9/9/2011         | 0      | Dirty  | L-T3X     | SVBL      | 92936    |
|        |          | VVVV                   | WARCO VVV     | 243       | Check Out     |                     |       | 0/31/2011    | 9/9/2011         | 0      | Dirty  | L-T3X     | OVDI      | 02930    |
|        | •        | TORRES                 | ILIAN CARLOS  | 243       | Check Out     | ESTADO DE MEXICO    |       | 0/6/2011     | 9/9/2011         | 2      | Dirty  | 1.1/2     | KXTV      | 80985    |
|        | <u>ا</u> | LADINO VELAS           | MARIO         | 245       | Due Out       | SAN NICOLAS         |       | 9/7/2011     | 9/9/2011         | 2      | Dirty  |           | KX00      | 87444    |
|        | 6        | MONTEL ONGO            | IOSE          | 302       | Check Out     | SAN LUIS POTOSI     |       | 9/8/2011     | 9/9/2011         | 1      | Dirty  | 1-T3X     | SXBI      | 86024    |
|        | <u>ا</u> | DELOS SANTOS           | IESUS         | 303       | Check Out     | MADERO              |       | 9/7/2011     | 9/9/2011         | 2      | Dirty  | 1-T3X     | SXBL      | 85552    |
|        | B        | ZARAGOZA               | JUAN JOSE     | 305       | Check Out     | ESCOBEDO            |       | 9/5/2011     | 9/9/2011         | 4      | Dirty  | 1-T3X     | KXTD      | 85934    |
|        | Ğ        | MONTEL ONGO            | JOSE          | 307       | Check Out     | SAN LUIS POTOSI     |       | 9/8/2011     | 9/9/2011         | 1      | Dirty  | 1-T3X     | SXBL      | 86024    |
|        | B        | RODRIGUEZ              | LEON          | 308       | Check Out     | SAN NICOLAS DE L    |       | 9/7/2011     | 9/9/2011         | 2      | Dirty  | 1 1 1     | SXBL      | 87884    |
|        | D        | ORTIZ                  | JOSE LUIS     | 309       | Check Out     | TOLUCA              |       | 8/28/2011    | 9/9/2011         | 12     | Dirty  | C-EIS     | KXTY      | 82385    |
|        | в        | HARTMAN                | HARALD        | 310       | Check Out     | MASELHEIM           |       | 8/23/2011    | 9/9/2011         | 17     | Dirty  | C-SCH     | KXTY      | 81891    |
|        |          | MAGANA LARA            | MIGUEL        | 311       | Check Out     | MERIDA              |       | 9/7/2011     | 9/9/2011         | 2      | Dirty  | L-T5X     | SXBL      | 88088    |
|        |          | MARRUFO                | ARMANDO       | 311       | Check Out     |                     |       | 9/7/2011     | 9/9/2011         | 2      | Dirty  | L-T5X     | SXBL      | 88088    |
|        |          | MORENO                 | JESSICA       | 312       | Check Out     | DF                  |       | 9/8/2011     | 9/9/2011         | 1      | Dirty  | LV1       | SXBL      | 87504    |
|        |          | ORTEGA                 | ANTONIO       | 313       | Check Out     | MEXICO DF           |       | 9/7/2011     | 9/9/2011         | 2      | Dirty  | LV1       | SXBL      | 87704    |
|        |          | RUIZ                   | EDDIE         | 315       | Due Out       | XXX                 | 25C   | 9/8/2011     | 9/9/2011         | 1      | Dirty  | L-25C     | KXTD      | 83266    |
|        | в        | NINO DE RIVERA         | JESOS         | 317       | Check Out     | EDO MEXICO          |       | 9/8/2011     | 9/9/2011         | 1      | Dirty  | L-T3X     | SXBL      | 80356    |
|        |          | PEREZ                  | RAFAEL        | 318       | Check Out     | EDOMEX              |       | 9/4/2011     | 9/9/2011         | 5      | Dirty  | LV2       | KXTD      | 80288    |
|        | D        | PADILLA                | LUIS          | 319       | Due Out       | METEPEC             |       | 9/8/2011     | 9/9/2011         | 1      | Dirty  | L-GEC     | KXTY      | 80381    |
|        |          | SEPULBEDA              | RICARDO       | 321       | Check Out     | MONTERREY           |       | 9/5/2011     | 9/9/2011         | 4      | Dirty  | LV2       | SXBL      | 87187    |
|        | D        | REYES                  | JORGE         | 322       | Check Out     | CHIHUAHUA           |       | 9/5/2011     | 9/9/2011         | 4      | Dirty  | L-T3X     | KXTY      | 87456    |
| _      |          | NTD (110               |               |           | and in 1997 D |                     |       | Current D.   | Datas Off        | 10044  |        |           |           |          |
| Hotel  | Jode:    | MIYNO                  |               | LOC       | iqea in: MMAR |                     |       | Current Busi | ness Date: 9/9   | 9/2011 | CRS    | SLINK: UP |           | 11:41 AM |

Después de dar doble click en el huésped aparece la siguiente pantalla, donde se aplican los pagos que realizo el **huésped** en los folios A B C

| S WILCK 80455554 [Checked Out - ]                        |                              |
|----------------------------------------------------------|------------------------------|
| Action Room Guest Profile Receipt Help                   |                              |
| 👱 🕐 🌺 📾 🖅 📴 🚵 🦈                                          | 🎨 🏦 😽                        |
| Itinerary:Card Swipe Available                           |                              |
| Hotel Room Type Arrival Nts Departure Rate Upsell Rt Chg | Rate Plan C/H Ad Ch Cr RB    |
|                                                          |                              |
| Guests In Room: Status: Checked Out -                    | Prov Number 232              |
| WILCK, GREG A     GREG A WILCK                           |                              |
| APT #1035                                                | Room Status: Sucio           |
| SPRING, TX 77382 US                                      | Room Balance: \$0.00         |
| Hilton Hiltoners:                                        | Group Code:                  |
| Hotel Silver VIP SILVER<br>HH# 877997532                 | Guest Requests               |
| PROLAMSA POINTS AS OF:<br>08/28/11                       | KING BED IF AVAILABLE        |
| 60,142                                                   | NO-SMOKING ROOM IF AVAILABLE |
| Voice Mail: Spanish                                      |                              |
|                                                          |                              |
|                                                          | London Comments              |
| B 🖪 🗢 📥 🕬                                                | VIRTUAL HAB Y ALI            |
| \$0.00                                                   |                              |
| Remain Auth \$0.00 Guest Bal \$0.00                      |                              |
|                                                          | Hidden Notes                 |
|                                                          | 11660111060                  |
|                                                          |                              |
|                                                          |                              |
|                                                          |                              |
|                                                          |                              |
|                                                          |                              |
|                                                          |                              |
| Ready                                                    |                              |
|                                                          |                              |

## FACTURA HABITACIONES

Se requiere la captura del RFC en la pestaña Local en el campo Tax Number

| C LEAL 82483817 [Due Out]                                        |                                                      |
|------------------------------------------------------------------|------------------------------------------------------|
| Action Room Guest Profile Receipt Help                           |                                                      |
| Ttinerary:Card Swipe Available                                   |                                                      |
| Hotel Room Type Arrival Nts De                                   | parture Rate Upsell Rt Chg Rate Plan C/H Ad Ch Cr RB |
| BJXSG NKRR 11/25/2014 Tue 1 11/25/                               | 2014 Wec  1,295.00  0.00  LV4 N 1 0 0 0              |
| Guests In Room:                                                  | Status: Arrived 207                                  |
| LEAL, PATRCIA     PATRCIA LEAL     PATRCIA LEAL     PATRCIA LEAL | Boom Number. 200                                     |
| SUMMERVILLE SC, SC 2                                             | Hoom Status: Dirty                                   |
| 7702949014                                                       |                                                      |
|                                                                  |                                                      |
|                                                                  |                                                      |
| PUBLICU EN GENERAL                                               |                                                      |
|                                                                  | Individual Tax Number:                               |
|                                                                  | Tax Number Other:                                    |
| 📄 🔤 🔳 🧼 🎁                                                        | Purchase Order                                       |
|                                                                  | Tax Number                                           |
|                                                                  |                                                      |
|                                                                  |                                                      |
| Remain Auth                                                      |                                                      |
|                                                                  |                                                      |
|                                                                  |                                                      |
|                                                                  |                                                      |
|                                                                  |                                                      |
|                                                                  | Reservation guaranteed by guest                      |
|                                                                  | Guarantee Method: Hotel                              |
|                                                                  |                                                      |
|                                                                  |                                                      |
|                                                                  |                                                      |
|                                                                  |                                                      |
|                                                                  | GetGuestData OK Cancel Coach                         |
|                                                                  |                                                      |

| BARCENAS SILVA 0000000000 [GTD]                                                                                 |                                                      |
|----------------------------------------------------------------------------------------------------|------------------------------------------------------|
| tion Room Guest Profile Receipt Help                                                                            |                                                      |
| i 🔟 🌮 🛟 🛍 🔄 🏷 🗙 😼 📴 🙆                                                                                           |                                                      |
| erary:Card Swipe Available                                                                                      |                                                      |
| Hotel Room Type Arrival Nts Departure Rate                                                                      | Upsell Rt Chg Rate Plan C/H Ad Ch Cr RB              |
|                                                                                                    |                                                      |
| ests In Room: Statu                                                                                             | s: Hasn't Arrived Boom Number                        |
| BARCENAS SILVA, JJ<br>ADOLFO LOPEZ MATEO 40<br>COL BLVD CLUBPE GOLF BELLAVIS<br>MEXICO, MX 52995 MX<br>53705533 | Room Status:<br>Room Balance: \$30.00<br>Group Code: |
| Credit Card<br>AX                                                                                               | Guest Requests                                       |
| MARPOSS                                                                                                    |                                                      |
|                                                                                                    |                                                      |
| Voice Mail: Eng                                                                                                 |                                                      |
|                                                                                                    | \$0.00 Comments                                      |
|                                                                                                    | \$0.00                                               |
|                                                                                                    |                                                      |
|                                                                                                    | \$0.00                                               |
| Remain Auth \$0.00 Guest Bal                                                                                    | \$0.00                                               |
|                                                                                                    | Hidden Notes                                         |
|                                                                                                    |                                                      |
|                                                                                                    |                                                      |
|                                                                                                    |                                                      |
|                                                                                                    |                                                      |
|                                                                                                    |                                                      |
|                                                                                                    |                                                      |
|                                                                                                    |                                                      |
|                                                                                                    |                                                      |
|                                                                                                    |                                                      |
|                                                                                                    |                                                      |
|                                                                                                    |                                                      |
|                                                                                                    |                                                      |
|                                                                                                    |                                                      |
|                                                                                                    |                                                      |
|                                                                                                    |                                                      |
|                                                                                                    |                                                      |
|                                                                                                    |                                                      |
|                                                                                                    |                                                      |
|                                                                                                    |                                                      |

Debe hacer click en donde se encuentran los cargos

Se requiere activar la opción Print Company Name & Address para exportar el RFC del huésped

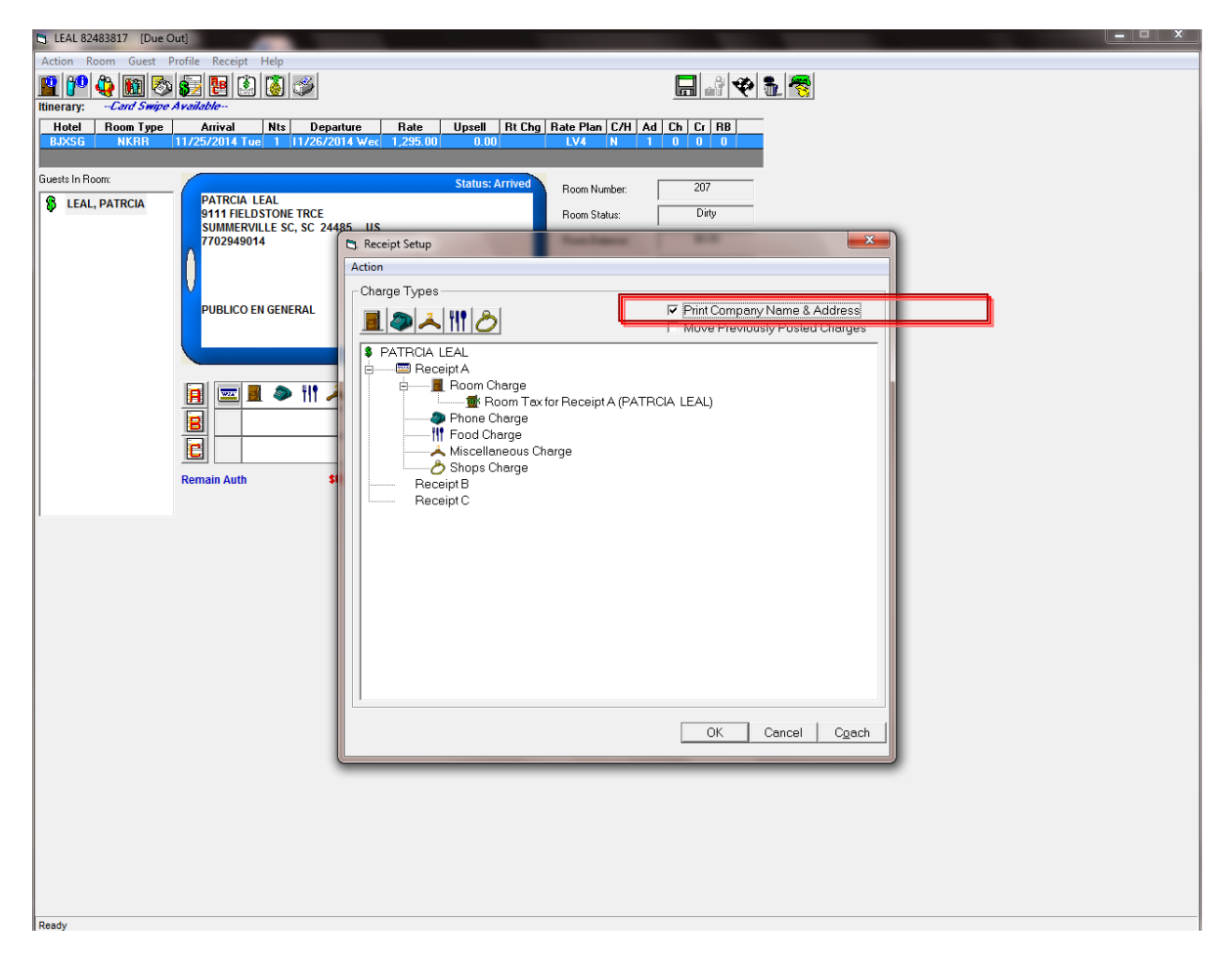

El siguiente paso es Guardar la información del checkout

| Action Room Guest Profile Receipt Help                                                                                                    |                                       |
|----------------------------------------------------------------------------------------------------|---------------------------------------|
|                                                                                                    |                                       |
| Hotel Room Tune Arrival Nts Departure                                                                                                    |                                       |
| BJXSG NKRR 11/25/2014 Tue 1 11/26/2014 W                                                                                                    |                                       |
|                                                                                                    |                                       |
| Guests In Room:                                                                                                    | Status: Arrived Boom Number 207       |
| LEAL, PATRCIA     PATRCIA LEAL     PATRCIA LEAL |                                       |
| SUMMERVILLE SC, SC 24485                                                                                                    | JS Hoom Status: Daty                  |
| 7702949014                                                                                                    | Room Balance: \$0.00                  |
| l n                                                                                                    | Group Code:                           |
|                                                                                                    | Guest Requests                        |
| PUBLICO EN GENERAL                                                                                                    |                                       |
|                                                                                                    |                                       |
|                                                                                                    | Voice Mail: English                   |
|                                                                                                    |                                       |
| 📔 🔚 🔜 🖩 🗢 🎁 🚣 🖄                                                                                                    | 2 \$0.00 Comments                     |
|                                                                                                    | \$0.00                                |
|                                                                                                    | Front Desk                            |
|                                                                                                    |                                       |
| Remain Auth \$0.00                                                                                                    | Guest Bal fin House changes Complete. |
|                                                                                                    |                                       |
|                                                                                                    |                                       |
|                                                                                                    |                                       |
|                                                                                                    |                                       |
|                                                                                                    |                                       |
|                                                                                                    |                                       |
|                                                                                                    |                                       |
|                                                                                                    |                                       |
|                                                                                                    |                                       |
|                                                                                                    |                                       |
|                                                                                                    |                                       |
|                                                                                                    |                                       |
|                                                                                                    |                                       |
|                                                                                                    |                                       |
|                                                                                                    |                                       |
|                                                                                                    |                                       |
|                                                                                                    |                                       |
|                                                                                                    |                                       |
|                                                                                                    |                                       |
| -                                                                                                    |                                       |
| Ready                                                                                                    |                                       |

\_

#### Abrir nuevamente la habitación

|   | Gue    | st Lis | ting for 1 | 1/27/2014         |                | -                |                              | 1000          |             |            |            |     | _      |            | _            |            |                              |     | x     |  |  |
|---|--------|--------|------------|-------------------|----------------|------------------|------------------------------|---------------|-------------|------------|------------|-----|--------|------------|--------------|------------|------------------------------|-----|-------|--|--|
| 1 | ction  | Se     | archBy     | Other Functions G | uest Reports C | RM Help          |                              |               |             |            |            |     |        |            |              |            |                              |     |       |  |  |
| E | i' n   | Ú [    | 2 🔒        | IN 🔁 🔒            |                | Vin              |                              |               |             |            | 1          |     |        |            |              |            |                              |     |       |  |  |
| r |        |        | Gues       | t Listing         |                | <u>H</u> ouse A  | ccounts                      | T T           | Advanced De | posits     | Ϋ́         |     | No     | Shows      |              | Ì          | Groups                       |     |       |  |  |
|   | 9      | tatus  | to Show:   | All               | Ŧ              | <u>N</u> ew Sear | rch - Card Swipe Available - |               |             |            |            |     |        |            |              |            |                              |     |       |  |  |
|   |        |        |            |                   |                | Modifu Sea       | rch                          |               |             |            |            |     |        |            |              |            |                              |     |       |  |  |
|   |        |        |            |                   |                | Modily See       |                              |               |             |            |            |     |        |            |              |            |                              |     |       |  |  |
| h | Т      | Т      | 1          |                   |                |                  |                              | I             | Group       |            |            | T   | Room   |            |              |            |                              |     |       |  |  |
|   | VF     |        | I Title    | Last Name         | First Name     | Rm #             | Status                       | City          | Code        | Arrival    | Depart     | Nts | Status | Plan       | Rm Type      | Conf#      | Company                      | Sha | FI    |  |  |
|   |        | +      | SR         | BARCENAS SILVA    | JAVIER         |                  | Canceled                     | MEXICO        |             | 11/27/2014 | 11/29/2014 | 2   |        | -          |              |            | MARPOSS                      |     |       |  |  |
| Ш |        |        | SR         | BARCENAS SILVA    | JAVIER         |                  | Canceled                     | MEXICO        |             | 11/27/2014 | 11/29/2014 | 2   |        | -          | NKRR         |            | MARPOSS                      |     |       |  |  |
| Ш |        |        |            | CANTU             | ISMAEL         | 216              | Check Out                    | MONTERREY     |             | 11/25/2014 | 11/27/2014 | 2   | Clean  | LV4        | NKRR         | 80953993   | EDUCEI SADE CV               |     |       |  |  |
| Ш |        |        |            | MIRANDA           | LUIS           | 115              | Check Out<br>Check Out       | QRO           | EVD         | 11/26/2014 | 11/27/2014 | 1   | Clean  | L-CMP      | NDRR         | 83348522   | HAMPTON<br>Expedia Ream Only |     |       |  |  |
| Ш |        |        | SR         | BARCENAS SILVA    | JAVIER         | 114              | GTD                          | MEXICO        | EAF         | 11/27/2014 | 11/29/2014 | 2   | Ready  | LV4        | NKRR         | 80056651   | MARPOSS                      |     |       |  |  |
| Ш | E      | 3      | Me         | HERNANDEZ         | JUAN MANUEL    | 106              | In House                     | PUEBLA        |             | 11/26/2014 | 11/29/2014 | 3   | Ready  | LV4        | NKRR         | 81961994   | MARPOSS                      |     |       |  |  |
| Ш | G      | ;      | mo.        | PELAEZ            | JOSE BENIGNO   | 119              | In House                     | PACHUCA       |             | 11/27/2014 | 11/28/2014 | 1   | Ready  | LV4        | NKRR         | 84389286   | ACTUANT MEXICO HO            |     |       |  |  |
| Ш |        |        |            | RODRIGUEZ         | EDUARDO        | 118              | In House                     | SILAO         |             | 11/25/2014 | 11/28/2014 | 3   | Ready  | LV4        | NKRR         | 86463749   | CORTE INGLES                 |     |       |  |  |
| Ш | E      | 3      |            | VIDAL GOMEZ       | DIEGO          | 110              | In House                     | OCOYOACAC     |             | 11/21/2014 | 11/28/2014 | 7   | Ready  | L-CMP      | NDRR         | 83438405   | DATAEXPRESS                  |     |       |  |  |
| Ш |        |        |            |                   |                |                  |                              |               |             |            |            |     |        |            |              |            |                              |     |       |  |  |
| Ш |        |        |            |                   |                |                  |                              |               |             |            |            |     |        |            |              |            |                              |     |       |  |  |
| Ш |        |        |            |                   |                |                  |                              |               |             |            |            |     |        |            |              |            |                              |     |       |  |  |
| Ш |        |        |            |                   |                |                  |                              |               |             |            |            |     |        |            |              |            |                              |     |       |  |  |
| Ш |        |        |            |                   |                |                  |                              |               |             |            |            |     |        |            |              |            |                              |     |       |  |  |
| Ш |        |        |            |                   |                |                  |                              |               |             |            |            |     |        |            |              |            |                              |     |       |  |  |
| Ш |        |        |            |                   |                |                  |                              |               |             |            |            |     |        |            |              |            |                              |     |       |  |  |
| Ш |        |        |            |                   |                |                  |                              |               |             |            |            |     |        |            |              |            |                              |     |       |  |  |
| Ш |        |        |            |                   |                |                  |                              |               |             |            |            |     |        |            |              |            |                              |     |       |  |  |
| Ш |        |        |            |                   |                |                  |                              |               |             |            |            |     |        |            |              |            |                              |     |       |  |  |
| Ш |        |        |            |                   |                |                  |                              |               |             |            |            |     |        |            |              |            |                              |     |       |  |  |
| Ш |        |        |            |                   |                |                  |                              |               |             |            |            |     |        |            |              |            |                              |     |       |  |  |
| Ш |        |        |            |                   |                |                  |                              |               |             |            |            |     |        |            |              |            |                              |     |       |  |  |
| Ш |        |        |            |                   |                |                  |                              |               |             |            |            |     |        |            |              |            |                              |     |       |  |  |
| Ш |        |        |            |                   |                |                  |                              |               |             |            |            |     |        |            |              |            |                              |     |       |  |  |
| Ш |        |        |            |                   |                |                  |                              |               |             |            |            |     |        |            |              |            |                              |     |       |  |  |
| Ш |        |        |            |                   |                |                  |                              |               |             |            |            |     |        |            |              |            |                              |     |       |  |  |
| Ш |        |        |            |                   |                |                  |                              |               |             |            |            |     |        |            |              |            |                              |     |       |  |  |
| Ш |        |        |            |                   |                |                  |                              |               |             |            |            |     |        |            |              |            |                              |     |       |  |  |
|   |        |        |            |                   |                |                  |                              |               |             |            |            |     |        |            |              |            |                              |     |       |  |  |
|   |        |        |            |                   |                |                  |                              |               |             |            |            |     |        |            |              |            |                              |     |       |  |  |
|   | _      | _      |            |                   |                |                  | 4                            | 1             |             |            |            |     |        |            |              |            |                              |     |       |  |  |
| H | tel Co | de: E  | BJXSG      |                   |                |                  | Log                          | gged In: ANLI |             |            |            |     | Ci     | urrent Bus | siness Date: | 11/27/2014 | CRS Link: UP                 | 8:3 | 30 PM |  |  |

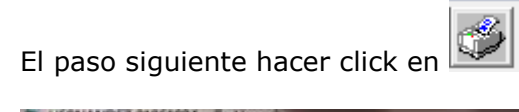

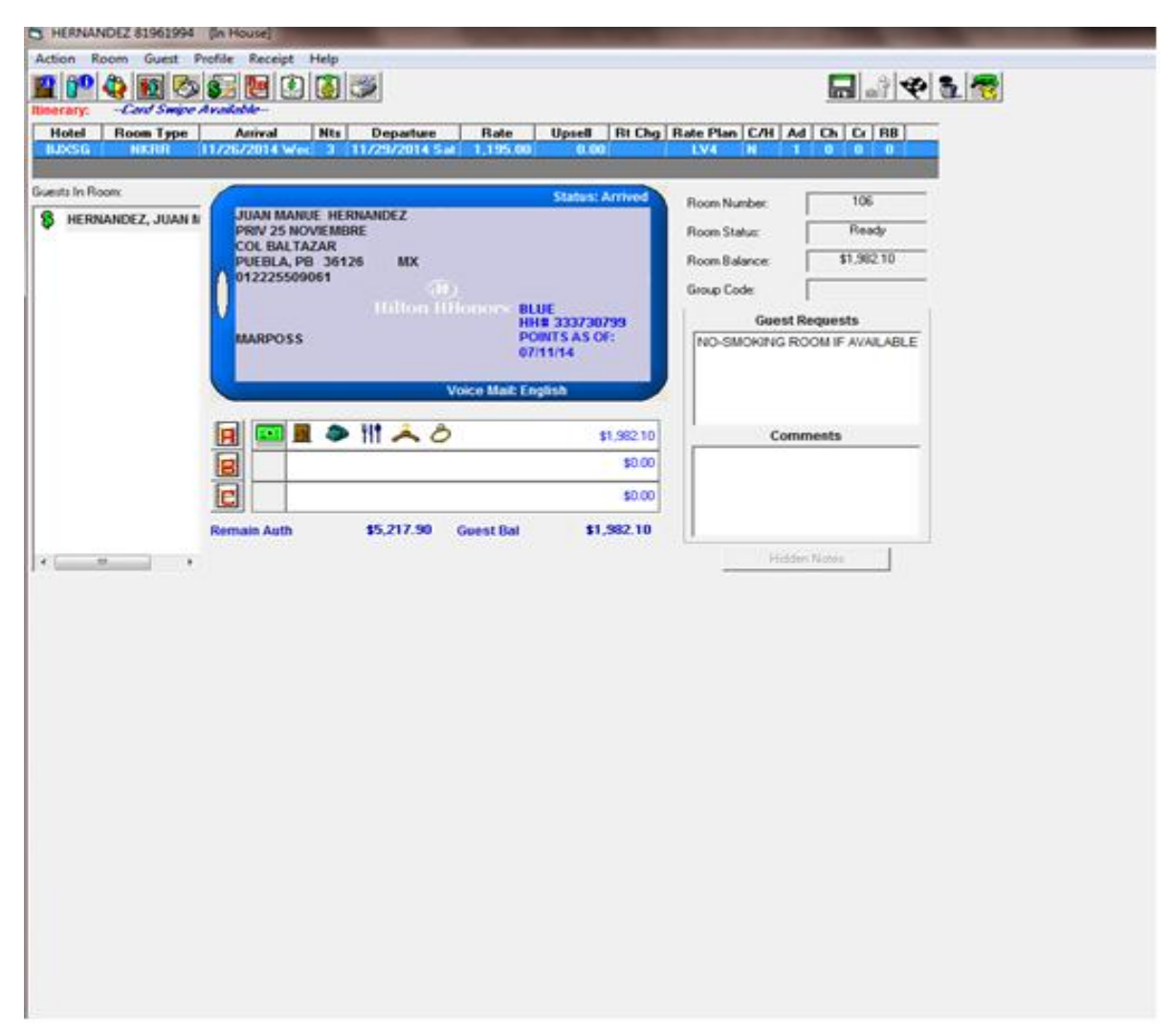

Seleccionar Electronic Factura File

| Statu                                      | Arrived Room Number 223                                                                                                    |                              |
|--------------------------------------------|----------------------------------------------------------------------------------------------------|------------------------------|
| A MONTOYA MS. DALILA LLOVERA MONTOYA       | Boom Stature Bearts                                                                                                    | _                            |
| 1137 COL VALLE DE LAS Print Options        | A STATE SALE                                                                                                    | -                            |
| SAN PEDRO, NL 64050<br>8711748339<br>マム 「良 | Group(s) Selected                                                                                                    |                              |
| Transactions To Print                      |                                                                                                    |                              |
| CAI Transactions                           | ۰ (m.                                                                                                    |                              |
| C Transactions Since L                     | sst Payment Select Additi                                                                                                    | ionel Groups                 |
| C Last Ten Transaction                     | Cinty Sort Format                                                                                                    |                              |
|                                            | En Separated By Group                                                                                                    |                              |
| Format                                     | C Date Order                                                                                                    |                              |
| C All Transactions                         | C Room Number Order<br>C Name Order (All Guest                                                                                                    |                              |
| C Stay Summary                             | C Nome Order (Selected                                                                                                    | i Guests)                    |
| C Electronic Factura File                  | C Transaction Posting O                                                                                                    | rder                         |
| Additional Options                         | Summary by Guest                                                                                                    |                              |
| Frint Called Phone Nu                      |                                                                                                    |                              |
| M Print Expense Report                     | summary From:                                                                                                    | To:                          |
| Include Compensary     Find CRM Folio Mess | and a second second sec |                              |
| Summarize POS Post                         | nos                                                                                                    |                              |
| Print Alternate Informa                    | ion                                                                                                    |                              |
| - Language/Currency to P                   | int Reprint Options                                                                                                    |                              |
| Language English                           | * None                                                                                                    |                              |
| Currency NEWCAND                           | C Last Transaction(s) Printed Bate                                                                                                    | nted<br>are 8 Atter Checkout |
| CONTRICT, MEXICAN PI                       | SO (NEW)                                                                                                    | one & Atter Checkout         |

## HOUSE OCCOUNT

Para generar la factura se requiere ingresar el RFC en el campo Tax Numer

| LOCAL] House Account Listing for 11/2                                              | 27/2014<br>ats Reports CRM Help                       | Street Street Street                                                                                                    |                                                    |        |
|------------------------------------------------------------------------------------|-------------------------------------------------------|----------------------------------------------------------------------------------------------------|----------------------------------------------------|--------|
| n) 2 7 5 5 8                                                                       |                                                       |                                                                                                    | *                                                  |        |
| Guest Listing                                                                      | House Accounts                                        | Advanced Deposits                                                                                                    | No Shows                                           | Groups |
| Status to Show: All                                                                | <u>N</u> ew Search<br><u>M</u> odify Search           |                                                                                                    |                                                    |        |
| Account Name                                                                       | Account # Company                                     | Status Balance Chec                                                                                                    | ked Out                                            |        |
| VANCE PURCHASE PARTICIPATION                                                       | H13                                                   | PERMANENT S0.00                                                                                                    |                                                    |        |
| RSO DE FORMACION DE AUDITOR                                                        | B Hourse Account Information                          | T ETGIPOTETTI 00.00                                                                                                    |                                                    |        |
| RSO DE FORMACION DE AUDITOR<br>RSO DE FORMACION DE AUDITOR                         | Action Profile Receipt                                | Contraction of the local division of the local division of the loc |                                                    |        |
| D AND BEVERAGE EXCEPTION<br>d and Beverage Exception<br>to Desk Cashier            |                                                       |                                                                                                    | 🖬 🍄 🛢 🧒                                            |        |
| cellaneous Exception<br>TE SHOP                                                    | Account Name: System Account 2<br>Contact Name:       |                                                                                                    | Account #: H8                                      |        |
| em Account 1<br>em Account 2<br>lem Account 3<br>lem Account 4<br>EPHONE EXCEPTION | Remarks:       Tax Number Other:       Purchase Order | Clos                                                                                                    | e of Account: PERMANENT   e Account Reminder: NONE |        |
| phone Exception                                                                    | Tax Number:                                           |                                                                                                    | 2                                                  |        |
|                                                                                    | Profile ID: Add Co                                    | urporate Profile                                                                                                    | \$0.00                                             |        |
|                                                                                    | Company:                                              |                                                                                                    | \$0.00                                             |        |
|                                                                                    | Street                                                | C                                                                                                    | \$0.00                                             |        |
|                                                                                    | City: S<br>Country: MX Mexico 2                       | State:                                                                                                    | Acct Balance: \$0.00                               |        |
|                                                                                    | Fax                                                   |                                                                                                    |                                                    |        |
|                                                                                    |                                                       |                                                                                                    |                                                    |        |

El siguiente paso es Guardar la información del checkout

| Action Room Guest Profile Receipt Help                                                                                                    |                                       |
|----------------------------------------------------------------------------------------------------|---------------------------------------|
|                                                                                                    |                                       |
| Hotel Boom Tune Arrival Nts Departure                                                                                                    |                                       |
| BJXSG NKRR 11/25/2014 Tue 1 11/26/2014 W                                                                                                    |                                       |
|                                                                                                    |                                       |
| Guests In Room:                                                                                                    | Status: Arrived Boom Number 207       |
| LEAL, PATRCIA     PATRCIA LEAL     PATRCIA LEAL |                                       |
| SUMMERVILLE SC, SC 24485                                                                                                    | JS Hoom Status: Daty                  |
| 7702949014                                                                                                    | Room Balance: \$0.00                  |
| l n                                                                                                    | Group Code:                           |
|                                                                                                    | Guest Requests                        |
| PUBLICO EN GENERAL                                                                                                    |                                       |
|                                                                                                    |                                       |
|                                                                                                    | Voice Mail: English                   |
|                                                                                                    |                                       |
| 📔 🔚 🔜 🖩 🗢 🎁 🚣 🖄                                                                                                    | 2 \$0.00 Comments                     |
|                                                                                                    | \$0.00                                |
|                                                                                                    | Front Desk                            |
|                                                                                                    |                                       |
| Remain Auth \$0.00                                                                                                    | Guest Bal fin House changes Complete. |
|                                                                                                    |                                       |
|                                                                                                    |                                       |
|                                                                                                    |                                       |
|                                                                                                    |                                       |
|                                                                                                    |                                       |
|                                                                                                    |                                       |
|                                                                                                    |                                       |
|                                                                                                    |                                       |
|                                                                                                    |                                       |
|                                                                                                    |                                       |
|                                                                                                    |                                       |
|                                                                                                    |                                       |
|                                                                                                    |                                       |
|                                                                                                    |                                       |
|                                                                                                    |                                       |
|                                                                                                    |                                       |
|                                                                                                    |                                       |
|                                                                                                    |                                       |
|                                                                                                    |                                       |
| -                                                                                                    |                                       |
| Ready                                                                                                    |                                       |

\_

#### Abrir nuevamente la reserva

|    | Gues    | t Lis | ting for 1 | 1/27/2014                        |                 |                 |                        |                     |             |            |            |     |        |            |               |            |                              |     | x     |
|----|---------|-------|------------|----------------------------------|-----------------|-----------------|------------------------|---------------------|-------------|------------|------------|-----|--------|------------|---------------|------------|------------------------------|-----|-------|
| A  | ction   | Se    | archBy     | Other Functions G                | uest Reports Cl | RM Help         |                        |                     |             |            |            |     |        |            |               |            |                              |     |       |
| f  | i) nau  |       | 2          | S, S                             |                 | Vin             |                        |                     |             |            | 1          |     |        |            |               |            |                              |     |       |
| r  |         |       | Gues       | t Listing                        |                 | <u>H</u> ouse A | ccounts                | Ì                   | Advanced De | posits     | <u> </u>   |     | No     | Shows      |               | Ŷ          | Groups                       |     |       |
|    | s       | tatus | to Show:   | w. All - Card Swipe Available -  |                 |                 |                        |                     |             |            |            |     |        |            |               |            |                              |     |       |
|    |         |       |            |                                  |                 | Modifu Sea      | rch                    |                     |             |            |            |     |        |            |               |            |                              |     |       |
|    |         |       |            |                                  |                 | Homb cos        |                        |                     |             |            |            |     |        |            |               |            |                              |     |       |
| Г  | Т       | Т     |            |                                  |                 |                 |                        |                     | Group       |            |            |     | Room   |            |               |            |                              |     |       |
| IF | VH      | C     | I Title    | Last Name                        | First Name      | Rm #            | Status                 | City                | Code        | Arrival    | Depart     | Nts | Status | Plan       | Rm Type       | Conf#      | Company                      | Sha | FI    |
| 11 |         |       | SR         | BARCENAS SILVA                   | JAVIER          | · · · · ·       | Canceled               | MEXICO              |             | 11/27/2014 | 11/29/2014 | 2   |        |            |               |            | MARPOSS                      |     |       |
|    |         |       | SR         | BARCENAS SILVA<br>BARCENAS SILVA | JAVIER          |                 | Canceled<br>Canceled   | MEXICO              |             | 11/27/2014 | 11/29/2014 | 2   |        | 1.00       | NKRR          |            | MARPOSS                      |     |       |
| Ш  |         |       |            | CANTU                            | ISMAEL          | 216             | Check Out              | MONTERREY           |             | 11/25/2014 | 11/27/2014 | 2   | Clean  | LV4        | NKRR          | 80953993   | EDUCEI SADE CV               |     |       |
| Ш  |         |       |            | MIRANDA                          | LUIS            | 115             | Check Out<br>Check Out | QRO                 | EVP         | 11/26/2014 | 11/27/2014 | 1   | Clean  | L-CMP      | NDRR          | 83348522   | HAMPTON<br>Expedia Room Only |     |       |
| Ш  |         |       | SR         | BARCENAS SILVA                   | JAVIER          | 114             | GTD                    | MEXICO              | E.A.        | 11/27/2014 | 11/29/2014 | 2   | Ready  | LV4        | NKRR          | 80056651   | MARPOSS                      |     |       |
|    | B       |       | MS         | HERNANDEZ                        | JUAN MANUEL     | 106             | In House               | PUEBLA<br>SAN REDRO |             | 11/26/2014 | 11/29/2014 | 3   | Ready  | LV4        | NKRR<br>NK IR | 81961994   | MARPOSS                      |     |       |
| Ш  | G       |       |            | PELAEZ                           | JOSE BENIGNO    | 119             | In House               | PACHUCA             |             | 11/27/2014 | 11/28/2014 | 1   | Ready  | LV4        | NKRR          | 84389286   | ACTUANT MEXICO HO            |     |       |
| Ш  |         |       |            | RODRIGUEZ                        | EDUARDO         | 118             | In House               | SILAO               |             | 11/25/2014 | 11/28/2014 | 3   | Ready  | LV4        | NKRR          | 86463749   | CORTE INGLES                 |     |       |
| ш  | в       |       |            | VIDAL GOMEZ                      | DIEGO           | 108             | In House               | OCOYOACAC           |             | 11/21/2014 | 11/28/2014 | 7   | Ready  | L-CMP      | NDRR          | 83438405   | DATA EXPRESS                 |     |       |
|    |         |       |            |                                  |                 |                 |                        |                     |             |            |            |     |        |            |               |            |                              |     |       |
|    |         |       |            |                                  |                 |                 |                        |                     |             |            |            |     |        |            |               |            |                              |     |       |
|    |         |       |            |                                  |                 |                 |                        |                     |             |            |            |     |        |            |               |            |                              |     |       |
|    |         |       |            |                                  |                 |                 |                        |                     |             |            |            |     |        |            |               |            |                              |     |       |
|    |         |       |            |                                  |                 |                 |                        |                     |             |            |            |     |        |            |               |            |                              |     |       |
|    |         |       |            |                                  |                 |                 |                        |                     |             |            |            |     |        |            |               |            |                              |     |       |
|    |         |       |            |                                  |                 |                 |                        |                     |             |            |            |     |        |            |               |            |                              |     |       |
|    |         |       |            |                                  |                 |                 |                        |                     |             |            |            |     |        |            |               |            |                              |     |       |
|    |         |       |            |                                  |                 |                 |                        |                     |             |            |            |     |        |            |               |            |                              |     |       |
|    |         |       |            |                                  |                 |                 |                        |                     |             |            |            |     |        |            |               |            |                              |     |       |
|    |         |       |            |                                  |                 |                 |                        |                     |             |            |            |     |        |            |               |            |                              |     |       |
|    |         |       |            |                                  |                 |                 |                        |                     |             |            |            |     |        |            |               |            |                              |     |       |
|    |         |       |            |                                  |                 |                 |                        |                     |             |            |            |     |        |            |               |            |                              |     |       |
|    |         |       |            |                                  |                 |                 |                        |                     |             |            |            |     |        |            |               |            |                              |     |       |
|    |         |       |            |                                  |                 |                 |                        |                     |             |            |            |     |        |            |               |            |                              |     |       |
|    |         |       |            |                                  |                 |                 |                        |                     |             |            |            |     |        |            |               |            |                              |     |       |
|    |         |       |            |                                  |                 |                 |                        |                     |             |            |            |     |        |            |               |            |                              |     |       |
|    |         |       |            |                                  |                 |                 |                        |                     |             |            |            |     |        |            |               |            |                              |     |       |
|    |         |       |            |                                  |                 |                 |                        |                     |             |            |            |     |        |            |               |            |                              |     |       |
|    |         |       |            |                                  |                 |                 |                        |                     |             |            |            |     |        |            |               |            |                              |     |       |
|    |         |       |            |                                  |                 |                 |                        |                     |             |            |            |     |        |            |               |            |                              |     |       |
| L  |         |       |            |                                  |                 |                 | •                      | 1                   |             |            |            |     |        |            |               |            |                              |     |       |
| Ho | tel Coo | de: E | UXSG       |                                  |                 |                 | Log                    | gged In: ANLI       |             |            |            |     | Cu     | irrent Bus | iness Date:   | 11/27/2014 | CRS Link: UP                 | 8:3 | 30 PM |

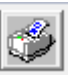

El paso siguiente hacer click en

| UXSIG HIKININ I<br>In Room | Anival Nts<br>1726/2014 Wei: 3                                  | Departure Rate<br>11/25/2014 Sat 1,195.00 | Status: Arrived              | Rate Plan   C/H   Ad         |         |  |
|----------------------------|-----------------------------------------------------------------|-------------------------------------------|------------------------------|------------------------------|---------|--|
| HERNANDEZ, JUAN N          | JUAN MANUE H<br>PRIV 25 NOVIEM<br>COL BALTAZAR<br>PUEBLA, PB 36 | ERNANDEZ<br>IBRE<br>1126 MX               | Room Statue:<br>Room Statue: | Ready<br>\$1,982.10          |         |  |
|                            | 012225509061                                                    | (ii)<br>Hilton Hiltonorse B               | LUE<br>H# 333730799          | Group Code:                  | equests |  |
|                            | MARPOSS                                                         | Voice Mail: E                             | nglish                       | NO-SMOKING ROOM IF AVAILABLE |         |  |
|                            |                                                                 | 111 📥 8                                   | \$1,982.10                   | Com                          | nests   |  |
|                            |                                                                 |                                           | \$0.00                       |                              |         |  |
|                            | Remain Auth                                                     | \$5,217.90 Guest Bal                      | \$1,582.10                   | Hidde                        | Natio   |  |
|                            |                                                                 |                                           |                              |                              |         |  |
|                            |                                                                 |                                           |                              |                              |         |  |
|                            |                                                                 |                                           |                              |                              |         |  |
|                            |                                                                 |                                           |                              |                              |         |  |
|                            |                                                                 |                                           |                              |                              |         |  |
|                            |                                                                 |                                           |                              |                              |         |  |
|                            |                                                                 |                                           |                              |                              |         |  |

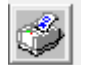

El paso siguiente hacer click en

| In Room           | Status: Arrived Room                              | n Number: 223                          |
|-------------------|---------------------------------------------------|----------------------------------------|
| AV DEL CASTILLO   | Room                                              | a Statur Ready                         |
| 1137 COL VALLE DE | LAS Print Options                                 |                                        |
| 8711748339        | Receipt(s) To Print                               | Group(s) Selected                      |
| TCA               | Transactions To Print                             |                                        |
|                   | C All Transactions                                | к <u></u> т                            |
|                   | C Transactions Since Last Payment                 | Select Additional Groups               |
|                   | C Viewed Transactions Only                        | - Sort Format                          |
|                   | Format                                            | C Date Order                           |
|                   | C All Transactions                                | C Room Number Order                    |
|                   | ○ Net Transactions                                | C Name Order (All Guests)              |
|                   | C Stay Summary                                    | C Name Order (Selected Guests)         |
|                   | Electronic Factura File                           | C Summary by Guest                     |
|                   | Additional Options     Print Called Phone Numbers | Date Range                             |
|                   | Print Expense Report Summary                      |                                        |
|                   | ☐ Include Confidential Rates/Receipts             | From 1 to 1                            |
|                   | Print CRM Folio Messages                          | Official las raises                    |
|                   | Summarize POS Postings                            | Unicial Invoice                        |
|                   | Print Alternate Information                       | F Create Official Invoice              |
|                   | Language/Currency to Print                        | Reprint Options                        |
|                   | Language English +                                | © None                                 |
|                   | Currency MEYICAN DESC MENA                        | C All Transaction(s) Printed           |
|                   | MENCAN PESO (NEW)                                 | · ···································· |

#### **CONSULTA DE FACTURAS**

Para revisar que la factura se genero correctamente abrir internet explorer y acceder a la dirección y tecleamos la dirección del sistema de Nasa https://nasainterno.nasa.com.mx/ y nos va abrir la siguiente pagina en la cual tecleamos nuestro usuario y contraseña y le damos un click al icono de Ingresar

|     | http | s://nasainte | erno. | nasa.com.mx |      |           |     |         |                |                               |   |     |             |   |
|-----|------|--------------|-------|-------------|------|-----------|-----|---------|----------------|-------------------------------|---|-----|-------------|---|
| ISN | 6    | CONAGUA      | 0     | Nube Bestel | 🗩 Ni | uevo CFDI | 4.0 | Team M  | 0              | CALCULADORA HO                | € | UVM | Facturación | 3 |
|     |      |              |       |             |      |           |     | Ac<br>2 | cedei<br>aluna | ML5 Oaplicación re<br>Acceder | A | 3   |             |   |

Una vez que ingresamos al sistema nos muestra la siguiente pantalla y le vamos a dar un click en la opción de Documentos para consultar las facturas generadas

| Subconjunto                                                                                                    |                                                                           |                    |               | REPORTE DE FACTURAS EMITIDAS S | ERIE C        |               |                        |         |  |  |  |
|----------------------------------------------------------------------------------------------------|---------------------------------------------------------------------------|--------------------|---------------|--------------------------------|---------------|---------------|------------------------|---------|--|--|--|
| Filtra Actualizat<br>Opciones Usta Preliminar Exporta a Excel Enviar<br>ErechaTimbrado 02/08/2023 - FechaTimbrado | ar Correo Documentación Salir<br>Miscelaneos<br>rdo 02/08/2023 - Q Buscar |                    |               |                                |               |               |                        |         |  |  |  |
| REPORTE DE FACTURAS EMITIDAS SERIE C                                                                              |                                                                           |                    |               |                                |               |               |                        |         |  |  |  |
| Arrastra una columna aqui para agrupar en base a esa columna                                                      | a                                                                         |                    |               |                                |               |               |                        |         |  |  |  |
| Email Serie Folio                                                                                                 | io 🔻 UUID                                                                 | Fecha Elaboracion  | FechaTimbrado | Nombre Huesped:                | Fecha Llegada | Fecha Salida: | Folio Oper/Num. Cheque | No. Hab |  |  |  |
| . C 3647                                                                                                    | 47 5049882A-14EC-4CE2-800D-DEDD8                                          | 1C2879F 02/08/2023 | 02/08/2023    | ABNER CHAVEZ SALAZAR           | 01/08/2023    | 02/08/2023    | 3411172136             | 509     |  |  |  |
| . C 3646                                                                                                    | 46 5878618E-9333-4835-A17A-3F5C88                                         | I9FFBC4 02/08/2023 | 02/08/2023    | ABNER BOOZ CHAVEZ SALAZAR      | 01/08/2023    | 02/08/2023    | 3411172136             | 509     |  |  |  |
| . C 3645                                                                                                    | 45 736A9AF6-7222-4AA9-8DAA-F87BC                                          | 45FF7D3 02/08/2023 | 02/08/2023    | GUSTAVO MORIEL                 | 01/08/2023    | 02/08/2023    | 3412970788             | 316     |  |  |  |
| . C 3644                                                                                                    | 44 D66BAF60-9A08-4041-9579-5D612/                                         | A38FE36 02/08/2023 | 02/08/2023    | GARCIA MORALES/DANIEL EDU*     | 02/08/2023    | 02/08/2023    | 3412945694             | 506     |  |  |  |
| . C 3643                                                                                                    | 43 19005163-F352-40DD-9520-17F021                                         | 5014FE 02/08/2023  | 02/08/2023    | MARIA PRADA                    | 29/07/2023    | 02/08/2023    | 3410428509             | 617     |  |  |  |
| . C 3642                                                                                                    | 42 F419FBBE-FE1D-4E45-B8B0-F6D1E5                                         | A67057 02/08/2023  | 02/08/2023    | RAUL MORALES RODRIGUEZ         | 31/07/2023    | 02/08/2023    | 3403712108             | 411     |  |  |  |
| . C 3641                                                                                                    | 41 DDF91CEF-2293-4633-AB7D-C4B43                                          | 7E873B5 02/08/2023 | 02/08/2023    | JOSE ANGEL GONZALEZ NAVARRO    | 01/08/2023    | 02/08/2023    | 3409942526             | 504     |  |  |  |
| . C 3640                                                                                                    | 40 B203C4E1-3A2B-4B3B-BE84-265208                                         | 16BD4F 02/08/2023  | 02/08/2023    | EDGAR ROBLEDO                  | 01/08/2023    | 02/08/2023    | 3406431185             | 505     |  |  |  |
| . C 3639                                                                                                    | 39 89697DE3-AF68-4ECF-96DE-DF280                                          | 2EE38F1 02/08/2023 | 02/08/2023    | PEDRO RAMIREZ CASTRO           | 01/08/2023    | 02/08/2023    | 3410387551             | 508     |  |  |  |
| . C 3638                                                                                                    | 38 521BAE5B-9354-406B-8B81-176F7B                                         | 26DE58 02/08/2023  | 02/08/2023    | SUDHEER HONNADAKE              | 01/08/2023    | 02/08/2023    | 3411070544             | 609     |  |  |  |
| . C 3637                                                                                                    | 37 341ABB77-159C-435A-B61A-001B74                                         | 4A0CE40 02/08/2023 | 02/08/2023    | JORGE ARELLANOS TREJO          | 01/08/2023    | 02/08/2023    | 3405737748             | 616     |  |  |  |
| jose.pedro.ramirez.diaz@gmail.com C 3636                                                                          | 36 482B4D8D-6859-4F76-88DF-A22EB                                          | 9BF72E2 02/08/2023 | 02/08/2023    | JOSE PEDRO RAMIREZ DIAZ        | 01/08/2023    | 02/08/2023    | 3409939472             | 309     |  |  |  |
| . C 3635                                                                                                    | 35 554904DD-D58B-4B22-8276-EF5233                                         | ID53ABA 02/08/2023 | 02/08/2023    | LISSVIA ACOSTA GAXIOLA         | 01/08/2023    | 02/08/2023    | 3407328968             | 612     |  |  |  |
| • C 3634                                                                                                    | 42F3D9BB-43FD-44FE-AEB8-389226                                            | iD504F5 02/08/2023 | 02/08/2023    | MARKET EFECTIVO                | 01/08/2023    | 01/08/2023    | H13                    | 13      |  |  |  |
| . C 3633                                                                                                    | 33 A5177171-2508-4DAB-AEB9-DC087                                          | 4706D4A 02/08/2023 | 02/08/2023    | MARKET TARJETA                 | 01/08/2023    | 01/08/2023    | H13                    | 13      |  |  |  |

### ALTA DE CLIENTES AUTOMATIZADA

Para ALTA de Clientes de forma automática y sin errores y correctamente abrir internet explorer y acceder a la dirección y tecleamos https://situacionfiscal-hilton.azurewebsites.net/ y nos va abrir la siguiente pagina en la cual se adjuntara la CONSTANCIA DE SITUACIÓN FISCAL del Cliente a dar de alta de forma automática .

| remotas 🗙 🔕 Consoft [hotelb       | (] ×                       | Validacion de            | archivos 3                                  | × +                |                     |                   |                  |           |                   |             |                    |     |
|-----------------------------------|----------------------------|--------------------------|---------------------------------------------|--------------------|---------------------|-------------------|------------------|-----------|-------------------|-------------|--------------------|-----|
| https://situacionfiscal-hilton.az | urewebsites.net            |                          |                                             |                    |                     |                   |                  |           |                   |             |                    |     |
| S CONAGUA S Nube Bestel           | Nuevo CFDI 4.0             | 🛲 Team M                 | 5 CALCULADORA H                             | O 🔇 UVM Fact       | uración 🚷 _ADAL L   | UNA Sucur         | C eL LIB         | 🕅 SIE     | MSS SIROC         | O UVM       | 度 A Smart Fit - El | Gim |
|                                   |                            |                          |                                             |                    |                     |                   |                  |           |                   |             |                    |     |
|                                   | Estimado Cl<br>Cargue su d | ilto<br>ocumento en forr | )<br>)<br>al portal para la car<br>nato PDF | ga y validación de | su documento "Const | ancia de Situació | ón Fiscal", le a | gradeceme | os su colaboració | n. Gracias. |                    |     |
|                                   | Seleccior                  | ne un archivo            |                                             |                    |                     |                   |                  |           |                   |             | Brov               | 021 |
|                                   |                            |                          |                                             |                    |                     |                   |                  |           |                   |             |                    |     |